# Ghid rapid pentru Stick Logger

# Model: LSW-3/LSW-3-C

# Înștiințare

Vă rugăm să citiți cu atenție acest manual înainte de a utiliza produsele și să-l

păstrați în locul unde furnizorii de O&M îl pot găsi cu ușurință. Din cauza upgrade-ului produsului și a altor factori, conținutul acestui manual se poate modifica din când în când. Vă rugăm să luați produsul real ca standard și să obțineți cel mai recent manual de la www.solarman.cn sau de vânzări. Cu excepția cazului în care se convine altfel, acest manual va fi folosit doar ca ghid. Orice declarație, informație sau sugestie din acest manual nu își asumă nicio formă de responsabilitate

Fără permisiunea scrisă, orice conținut al acestui document (parțial sau integral) nu poate fi extras, copiat sau transmis sub nicio formă de către nicio companie sau persoană fizică.

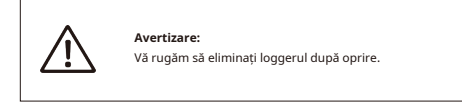

# Download APP

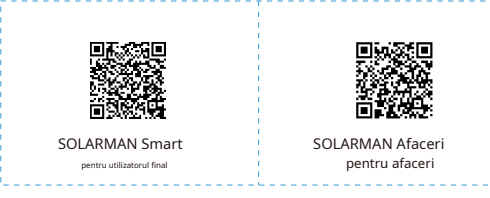

iPhone: Căutați "SOLARMAN Smart" în Apple Store.

Android: Căutati "SOLARMAN Smart" în Google Play.

# 1. Instalare Stick Logger

# Tip 1

Step1:Asamblați loggerul la interfața de comunicare a invertorului, așa cum se arată în diagramă.

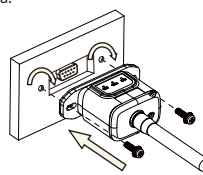

# Tipul 2

Step1:Asamblați loggerul la interfața de comunicare a invertorului, așa cum se arată

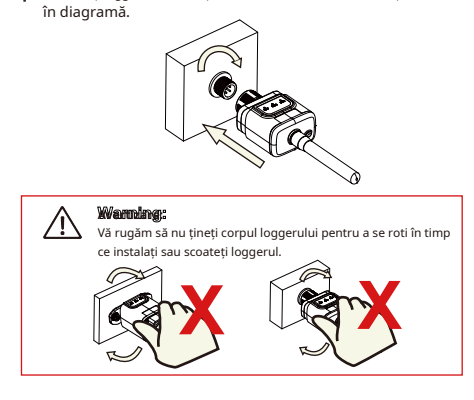

# 2. Stare logger

| 2.1 Ve | rificați indica  | torul luminos             |                                                                                                    |
|--------|------------------|---------------------------|----------------------------------------------------------------------------------------------------|
|        | Lumini Implicare |                           | Descrierea stării (Toate luminile sunt lumini verzi unice.)                                                                                                    |
|        | •<br>NET         | Comunicare<br>cu router   | 1.Lumina stinsă: Conexiunea la router a eșuat.<br>2.On 1s/Off 1s (Bliț lent): Conexiunea la router a reușit.<br>3.Lumina râmâne aprinsă: Conexiunea la server a reușit.<br>4.On 100ms/Off 100ms (Bliț rapid): Rețeaua de distribuție rapidă. |
|        | COM              | Comunicare<br>cu invertor | 1.Lumina rămâne aprinsă: Logger conectat la invertor.<br>2. Lumină stinsă: Conectarea la invertor a eșuat.<br>3.On 1s/Off 1s (Bliț lent): Comunicarea cu invertorul.                                                                         |
|        | GATA             | Logger rulează<br>stare   | 1. Lumina stinsä: rulează anormal.<br>2.On 1s/Off 1s (Bliț lent): Funcționează normal.<br>3.On 100ms/Off 100ms (Bliț rapid): Restabiliți setările din fabrică.                                                                               |

### The normal operation status of the stick logger, when router connected to the network normally:

- 1.Conexiune la server reusită: lumina NET rămâne aprinsă după ce
- loggerul este pornit.
- Loggerul funcționează normal: lumina READY clipește.
- 3.Conexiunea la invertor a reusit: ledul COM rămâne aprins.

## 3. Procesarea stării anormale

Dacă datele de pe platformă sunt anormale când stick-ul de înregistrare funcționează, vă rugăm să verificați tabelul de mai jos și în funcție de starea luminilor indicatoare pentru a finaliza o simplă depanare. Dacă încă nu poate fi rezolvată sau starea luminilor indicatoare nu este afișată în tabelul de mai jos, vă rugăm să contactați asistența pentru clienți.

(Notă: vă rugăm să utilizați următoarea interogare de tabel după pornire timp de cel puțin 2 minute.)

| NET                       | COM                      | GATA           |                                                                                                    |                                                                                                    |                                                                                                    |
|---------------------------|--------------------------|----------------|----------------------------------------------------------------------------------------------------|----------------------------------------------------------------------------------------------------|----------------------------------------------------------------------------------------------------|
| •<br>NET                  | СОМ                      | GATA           | Descrierea defecțiunii                                                                                           | Cauza defectului                                                                                                    | Soluție                                                                                                    |
| Orice<br>stat             | OFF                      | Încet<br>flash | Comunicarea cu<br>invertorul anormal                                                                             | 1.Conexiune între<br>Un stick logger și<br>invertorul se slăbesc.<br>2.Invertorul nu<br>se potrivește cu comunicarea<br>stick-logger-ului<br>rată.           | <ol> <li>Verificați conexiunea dintre stick<br/>logger şi invertor. Scoateți stick logger-<br/>ul și instalați din nou. 2 Verificați viteza<br/>de comunicare a invertorului pentru a<br/>veeda ada: 3e potrivește cu stick-<br/>logger-ul.</li> <li>Apăsați lung butonul Reset timp de 5<br/>secunde, reportis știck-ul.</li> </ol> |
| OFF                       | PE                       | Încet<br>flash | Legătura între<br>logger și router<br>anormal                                                                    | 1. Stick logger face<br>nu au o rețea. 2.<br>Antena anormală<br>3.Semnal WiFi router<br>putere slabă.                                                        | Nerificați dacă rețeaua wireless<br>este configurată.     Z-Verificăți antena dacă este<br>deteriorată sau slăbită.     I.mbundăți putera semnalului Wiri al<br>routerului.     A.păsați lung butonul de resetare timp de 10<br>secunde, reporniți stick logger-ul și conectați-<br>vă din nou.                                      |
| Încet<br>flash            | PE                       | Încet<br>flash | Legatura intre-<br>ro logger și router<br>normal, conexiune<br>între logger și<br>server la distanta<br>anormal. | 1.Rețea de router<br>anormal.<br>2.Punctul server<br>de logger este modificat<br>3. Limitarea rețelei,<br>serverul nu poate fi<br>conectat.                  | 1.Verificați dacă routerul are<br>acces la rețea.<br>2.Verificați setarea routerului, dacă<br>conexiunea este limitată.<br>3.Contactați serviciul nostru pentru clienți.                                                                                                    |
| OFF                       | OFF                      | OFF            | Alimentare electrică<br>anormal                                                                                  | 1.Conexiune între<br>een stick logger și<br>invertor se slăbesc sau<br>anormal.<br>2.Invertor de alimentare-<br>suficient.<br>3. Stick Logger abn-<br>ormal. | 1.Verificatį conexiunea, scoateți stick<br>logger-ul și instalăți din nou. 2.Verificați<br>puterea de leșire a invertorului<br>3.Contactați serviciul nostru pentru clienți.                                                                                                    |
| <sub>Rapid</sub><br>flash | <sup>Orice</sup><br>stat | Orice<br>stat  | SMARTLINK<br>starea de rețea                                                                                     | Normal                                                                                                    | 1.Ieşiţi automat după 5 minute.<br>2. Apăsaţi lung butonul de resetare timp de 5<br>secunde, reporniţi stick-ul.<br>3. Apăsaţi lung butonul Reset timp de 10<br>secunde, restabiliţi setările din fabrică.                                                                                                    |
| Orice<br>stat             | Orice<br>stat            | Rapid<br>flash | Restabili<br>setările din fabrică                                                                                | Normal                                                                                                    | 1. Ieşiţi automat după 1 min.<br>2. Apăsaţi lung butonul de resetare timp de 5<br>secunde, reporniţi stick-ul.<br>3. Apăsaţi lung butonul Reset timp de 10<br>secunde, restabiliţi setăriie din fabrică.                                                                                                    |

## 4. Metode de utilizare și notificări pentru butonul Resetare

4.1 Metode de utilizare și descrieri de apăsare a tastelor pentru butonul Resetare

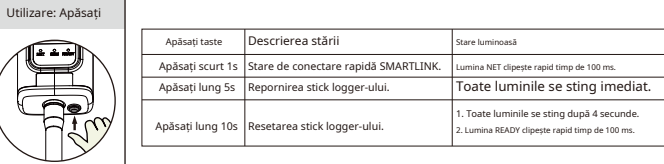

4.2 Notificări pentru butonul Resetare

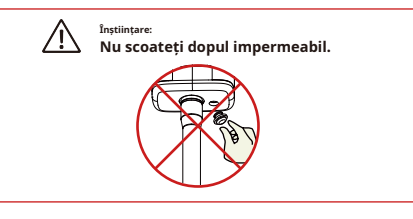

# MANUAL DE UTILIZARE pentru SOLARMAN Smart APP

## 1.Înregistrare

Accesați SOLARMAN Smart și înregistrați-vă. Faceți clic pe "Înregistrare" și creați-vă contul aici.

|     |                                                 | English 🗸        | ← Regia                                      | ster        |
|-----|-------------------------------------------------|------------------|----------------------------------------------|-------------|
| _   | 🌀 SOLARMAN Sm                                   | art              | Phone Number                                 | E-mail      |
|     | E-mail Phone Number Liseman<br>E-mail<br>E-mail | 79               | E-mail<br>Please enter E-mail                |             |
|     | Password<br>password                            | ~                | Verification Code<br>Please enter verificati | ion code    |
|     |                                                 |                  | Password<br>Password                         | ~           |
|     | Log In                                          |                  | Passenord length must be greater             | than 6 bits |
| Reg | ister F                                         | Forgot Paseword? |                                              |             |

### 2.Creează o plantă

Faceti clic pe "Adăugați acum" pentru a vă crea planta. Vă rugăm să completați aici informațiile de bază ale plantei și alte informații.

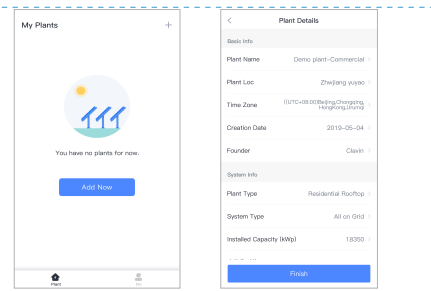

## 3.Adăugați un Logger

Metoda 1: Introduceți manual SN logger.

Metoda 2: Faceți clic pe pictograma din dreapta și scanați pentru a introduce SN logger. Puteți găsi SN logger în ambalajul extern sau pe corpul loggerului.

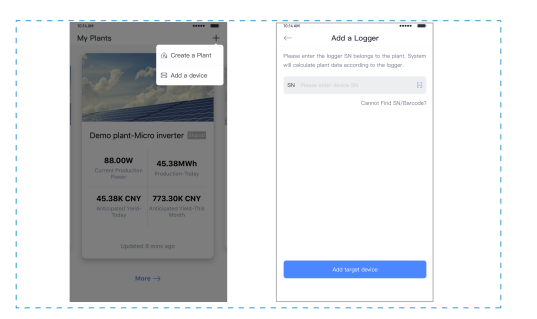

## 4.Configurarea rețelei

După ce loggerul este adăugat, vă rugăm să configurați rețeaua pentru a asigura

funcționarea normală. Accesați "Detalii instalație"-"Lista dispozitive", găsiți SN-ul țintă și faceți clic pe "Retea".

| Device Details         +           Inverter         No. of Connections: 2            Logger         SN122351245            Meter         Stept second second sec | 10/14 AM     |                                 |              |
|----------------------------------------------------------------------------------------------------|--------------|---------------------------------|--------------|
| Inverter No. of Connections: 2<br>Logger Set 123541245<br>Motor Set associated device Device Nativoning                                                                                                    | $\leftarrow$ | Device Details                  | +            |
| Logger Rome<br>Skt123341245<br>Meter Select associated device Device Networking                                                                                                    | Inverter     | No. of Connections: 2           |              |
| Meter Select associated device Device Networking                                                                                                    | Logger       | Logger<br>SN:123341245          | Normal       |
|                                                                                                    | Meter        | Select associated device Device | a Natworking |

Pasul 1: Confirmați informațiile Wi-Fi

Asigurați-vă că telefonul dvs. s-a conectat la rețeaua WiFi corectă. Și faceți clic pe "Start".

| <sup>iințare:</sup><br>WiFi nu este acceptat.                                                                                                    |
|----------------------------------------------------------------------------------------------------|
|                                                                                                    |
| Password                                                                                                    |
| App_only Change network                                                                                                    |
| A ★★★★★★★★★★★★★★★★★★★★★★★★★★★★★★★★★★★★                                                                                                    |
|                                                                                                    |
| 5G frequency band is not supported.<br>Please connect to 2.4G frequency band.                                                                                                    |
| Start to configure                                                                                                    |
| Reminder<br>1. Please sure the signal strength of Wi–Fi is good<br>2. During the configuration, some Android phones will<br>prompt that the current network is not available. Please<br>ignore the promot, |

Pasul 2: Conectați-vă la rețeaua AP

Faceți clic pe "Conectați-vă" și găsiți rețeaua "AP\_XXXX" potrivită (XXXXX se referă la SN logger). Dacă parola este necesară, o puteți găsi pe corpul loggerului.

Reveniți la SOLARMAN Smart APP, după conectarea la rețeaua AP.

| WLAN           | ≜ 奈 0                                                                                                    |
|----------------|----------------------------------------------------------------------------------------------------|
| MY NETWORKS    |                                                                                                    |
| Android        | <b>?</b> 0                                                                                                    |
| ChinaNet       | ≜ 중 ()                                                                                                    |
| AP_622602179   | <b>?</b> 0                                                                                                    |
| HYH123         | ≜ 奈 ○                                                                                                    |
| IGEN-5G        | ê 🕈 🛈                                                                                                    |
| OTHER NETWORKS |                                                                                                    |
| act-blue       | <b>?</b> 0                                                                                                    |
| ChinaNet-igen  | ≜ 奈 ○                                                                                                    |
|                | WLAN<br>WY NETWORKS<br>Android<br>ChinaNet<br>APJ.622602179<br>HYH123<br>IGEN 5G<br>OTHER NETWORKS<br>ACTER NETWORKS<br>ChinaNet-igen |

Pasul 3: Configurare automată

Vă rugăm să așteptați puțin pentru a finaliza configurarea. Apoi sistemul va comuta la următoarea pagină.

Faceți clic pe "Terminat" pentru a verifica datele instalației. (De obicei, datele vor fi actualizate în

| 10 minute) |      |      |
|------------|------|------|
| ,          | <br> | <br> |
|            |      |      |

| нанам •••••• <b>—</b>                                                | 11:34 AM                                                                                             |
|----------------------------------------------------------------------|----------------------------------------------------------------------------------------------------|
| <ul> <li>Device Configuration</li> </ul>                             |                                                                                                    |
|                                                                      | Configuration succeeded                                                                              |
| Please shorten the distance between the device,<br>router and phone. | Device date will be displayed in 10 mins. After that,<br>you can check device status in device list. |
| <ul> <li>Connect to device</li> </ul>                                |                                                                                                    |
| Configuring                                                          |                                                                                                    |
| Restart                                                              |                                                                                                    |
| Verified                                                             |                                                                                                    |
|                                                                      | Done                                                                                                 |
|                                                                      |                                                                                                    |
|                                                                      |                                                                                                    |

Dacă apare o eroare de configurare, verificați următorul motiv și încercați din nou.

(1) Asigurați-vă că WLAN este PORNIT.

Asigurați-vă că WiFi este normal.

 (3) Asigurați-vă că routerul wireless nu implementează lista alb-neagră.
 (4) Eliminați caracterele speciale din rețeaua Wi-Fi.
 (5) Scurtați distanța dintre telefon și dispozitiv.
 (6) Încercați să vă conectați la alt Wi-Fi.

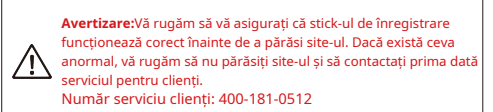

Dacă aveți întrebări tehnice despre produsele noastre, vă rugăm să ne contactați și să furnizați următoarele informații: 1. Modelul produsului și numărul de serie al sitck logger-Iuli. 2. Modelul produsului și numărul de serie al invertorului conectat. Vă mulțumim pentru sprijin și cooperare!

# WARRANTY CARD

## Dragi clienți,

Vă mulțumim foarte mult pentru utilizarea produselor noastre. Pentru a vă oferi un serviciu mai bun, vă rugăm să completați cardul de garanție și să îl rezervați cu atenție.

| Nume de utilizator     |      | Customer Name         |         |
|------------------------|------|-----------------------|---------|
| Purchase Date          |      | Customer Phone        |         |
| Product Name<br>&Model |      | Product SN            |         |
| Client<br>Abordare     |      |                       |         |
| Order No.              |      |                       |         |
|                        | Date | Cauza eșecului și tra | atament |
| Maintenance<br>Records |      |                       |         |
|                        |      |                       |         |

### Warranty Policy

Dacă există vreo defecțiune cauzată de calitatea proprie a produsului, clienții pot trimite cardul de garanție cu produsul la Centrul nostru de asistență pentru clienți.

### Notice

 Conform prescripției, perioada de garanție este de 5 ani (Din ziua în care primiți produsul). În perioada de garanție, oferim servicii de întreținere gratuite pentru a rezolva toate problemele de calitate neartificiale dacă produsul se află în condiții normale de utilizare. Dacă produsul depășește perioada de garanție, se va percepe doar costul de întreținere.

 Dacă defecțiunea produsului nu se datorează problemelor de calitate (cum ar fi utilizarea necorespunzătoare, depozitarea necorespunzătoare, dezasamblarea neautorizată etc.), costul de întreținere va fi perceput.

 Vă rugăm să plătiți în avans transportul înapoi de mărfuri. Nu se acceptă transportul încasat.

Support Email: customerservice@solarmanpv.com

Customer Hotline: +86 400 181 0512

Company Address: A2-B-4, Tian'an iPark, No.228 Linghu Avenue, New District, Wuxi, Jiangsu Province, P.R.China